## 目次

| ユーザインターフェース<br>AutoCAD の起動                          | 2<br>2   |
|-----------------------------------------------------|----------|
| AutoCAD の起動ユーザインターフェースアプリケーションメニュー<br>クイックアクセスツールバー | 2        |
| ユーザインターフェース<br>アプリケーションメニュー<br>クイックアクセスツールバー        | 3        |
| アプリケーションメニュー<br>クイックアクセスツールバー                       |          |
| クイックアクセスツールバー                                       | 4        |
|                                                     | 6        |
| リボン                                                 | 9        |
| コマンドウィンドウ                                           | 11       |
| ステータスバー                                             | 12       |
| パレット                                                | 13       |
| モデル空間とレイアウト空間                                       | 14       |
| クイックビュー                                             | 15       |
| ファイル操作                                              | 17       |
| 新規図面を開く                                             | 17       |
| 既存の図面を開く                                            | 18       |
| 図面に名前を付けて保存する                                       | 19       |
| 図面を上書き保存する                                          | 20       |
| (二) (二) (二) (二) (二) (二) (二) (二) (二) (二)             | 21       |
| 画面コントロール                                            | 22       |
| コロージャンション                                           | 22       |
| マウスホイールの操作                                          | 23       |
| カーソルの種類                                             |          |
| 画面表示のコントロール                                         | 25       |
| 当出我小\$\$\$\$\$\$<br>其大操作                            | 28       |
| 空や床   F                                             | 20<br>28 |
| フィンドの実行方法                                           | 20<br>20 |
|                                                     | 29<br>31 |
|                                                     |          |
| 作网站助继能                                              | 32       |
| 「F 四 1冊 ゆ) 成 化                                      | 35       |
| ヘノソノ、ソリント<br>ナブジェクトスナップ                             | 30<br>36 |
| オ ノンエンドヘナック                                         | 30<br>20 |
| 極トフツキンク<br>ナゴミュカトマナップトニッナング                         | 39<br>40 |
|                                                     | 40       |
| 02 オフジェクトの作成                                        | 41       |
| 主な作成コマンド                                            | 42       |
| 線分[LINE]コマンド                                        | 42       |
| 円[CIRCLE]コマンド                                       | 44       |
| 円弧[ARC]コマンド                                         | 46       |
| 楕円[ELLIPSE]コマンド                                     | 48       |
| ポリライン[PLINE]コマンド                                    | 50       |
| 長方形[RECTANG]コマンド                                    | 53       |
| ポリゴン[POLYGON]コマンド                                   | 56       |
| 03 オブジェクトの選択                                        | 59       |
| オブジェクトの選択方法                                         | 60       |
| オブジェクト選択の基本                                         | 60       |
| オブジェクトの選択表示                                         | 63       |
| 類似したオブジェクトを選択                                       | 64       |
| Maruban Co. Ltd 2012                                |          |

|    | クイック選択[QSELECT]                                       | 64       |
|----|-------------------------------------------------------|----------|
| 04 | オブジェクトの編集                                             | .67      |
|    | グリップ編集                                                | 68       |
|    | グリップモードによる編集                                          | 68       |
|    | 多機能グリップによる編集                                          | 68       |
|    | 主な修正コマンド                                              | 70       |
|    | ー C P ー<br>削除IFRASFIコマンド                              | 70       |
|    | 13.13.1[]<br>移動IMOVE1コマンド                             |          |
|    | 複写[COPY]コマンド                                          | 73       |
|    | は 5 [2001] コーンド<br>オフセットIOFESETコマンド                   | 76       |
|    | リッピット[01+02+]ニマンド                                     |          |
|    | 日本[(10))パビリコマンド<br>鏡像[MIRROR]コマンド                     |          |
|    | 現像[MININON]コマンド                                       | 01<br>83 |
|    | イノム[ITCIN]コマンド<br>延阜[FYTEND]コマンド                      | 88       |
|    |                                                       | 00<br>   |
|    | うりし アイロートローフランド                                       | 03       |
|    |                                                       | 32       |
|    | 八皮変更[SUALE]コマンド                                       | 90       |
|    | ストレリア [STRETON]コマント<br>記別指写[ADDAV]コマンド                | 00       |
|    | 記列後→[ARRAT]コマント                                       | 100      |
|    | <ul> <li>▼ [ルルバル印列後子]</li> <li>▲ □□□□北田可佐定</li> </ul> | 100      |
|    | ▼                                                     | 103      |
|    | ◆ 八人能列復与                                              | 100      |
|    | ▼ 日動調登能列後寺の禰朱<br>ポリニ ハ.の短集                            | 109      |
|    | ホリフ1ノの 福夫                                             | .113     |
| 05 | 画層とプロパティ                                              | 115      |
|    | 画層                                                    | 116      |
|    | 画層プロパティ管理                                             | .116     |
|    | 画層のコントロール                                             | 121      |
|    | オブジェクトのプロパティ                                          | 126      |
|    | プロパティコントロール                                           | 126      |
| 06 | 文字                                                    | 129      |
|    |                                                       | 120      |
|    |                                                       | 130      |
|    | 又子記入[IEX1]コマント                                        | 130      |
|    |                                                       | 131      |
|    | マルナナキスト[MTEXT]コマント                                    | 132      |
|    | マルナナキストの編集                                            | 134      |
|    | 文字入タイル官理                                              | 135      |
|    | 文字スタイルの作成                                             | 135      |
|    | 文字スタイルの切り替え                                           | 136      |
| 07 | 寸法                                                    | 137      |
|    | 寸法                                                    | 138      |
|    |                                                       | 138      |
|    | す法編集                                                  | 142      |
|    | す法スタイル管理                                              | 145      |
|    | コムハノコルロは                                              | 140      |
|    | 1) 広へブ1 ルの1F成<br>ナはフタイル の切け抜う                         | 140      |
|    | り 広へび1 ルの 切り 省え                                       | 103      |
|    | イルナリロ桜                                                | 154      |
|    | マルナ引出線の記人                                             | 154      |
|    | マルナ51 出禄の編集                                           | 155      |

**//** 第三者へのトレーニングやセミナー等実施のため、このドキュメントや関連データを無断で複写、配布、転載は禁止されています。

|    | マルチ引出線スタイル                                     | 157        |
|----|------------------------------------------------|------------|
|    | マルチ引出線スタイルの作成                                  | 157        |
|    | マルチ引出線の切り替え                                    | 160        |
| ~~ |                                                | 404        |
| 08 | ハッナンク                                          | 161        |
|    | ハッチングの作成                                       | 162        |
|    | ・ ・                                            | 162        |
|    | ハリノン [IRIGI]コマンド                               | 160        |
|    | ハッナノソの補未                                       | 109        |
|    | ハッナンク 編集                                       | 169        |
| 09 | レイアウト                                          |            |
| 00 |                                                |            |
|    | レイアウトの使用                                       | 172        |
|    | レイアウトの基本                                       | 172        |
|    | ページ設定                                          | 173        |
|    | ビューポートの作成                                      | 175        |
|    | ビューポートのコントロール                                  | 177        |
|    | ビューポート内のコントロール                                 | 178        |
|    |                                                |            |
| 10 | _ 異尺度対応注釈                                      | 181        |
|    | 用口由社内计组                                        | 100        |
|    | 共八反刈心注机                                        | 102        |
|    |                                                | 182        |
|    | 異尺度対応オフシェクトの作成                                 | 183        |
|    | 注釈尺度のコントロール                                    | 186        |
|    | レイアウトと注釈尺度                                     | 188        |
|    | レイアウトでの注釈尺度                                    | 188        |
| 11 | <b>= \.</b> - <b>\.</b>                        | 101        |
| 11 |                                                | 191        |
|    | 図面テンプレート                                       | 192        |
|    | テンプレートとは                                       | 192        |
|    | ッティッティー この この この この この この この この この この この この この | 192        |
|    |                                                |            |
| 12 | 印刷                                             | 201        |
|    | ra Bil                                         | 000        |
|    | 티베                                             | 202        |
|    | フリンタの登録                                        | 202        |
|    | ページ設定                                          | 204        |
|    | 印刷スタイルとは                                       | 207        |
|    | 印刷スタイルテーブルの作成                                  | 208        |
|    | 印刷方法                                           | 212        |
|    | ファイルへの出力                                       | 213        |
|    | バッチ印刷                                          | 215        |
| 40 |                                                | 047        |
| 13 | フロック                                           |            |
|    | ブロック定義                                         |            |
|    | ブロック定義とは                                       | 218        |
|    | ブロックのプロパティ                                     | 210        |
|    | ノロックウォーク・フィー<br>ブロック定差IRI OCK1                 | 210<br>ງງ∩ |
|    | ノロノノに我[DLOON]<br>ゴロックまキー  M/DLOOK]             | 220        |
|    | ノロノノ盲と山し[WDLOUN]<br>ゴロック任 1 [INICEDT]          | 222        |
|    | ノロツソ押入[INSEK1]<br>ゴロ                           | 223        |
|    | ノロツノ正我の修止                                      | 225        |
|    | 周性                                             | 227        |
|    | 属性定義                                           | 227        |
|    | 属性定義の編集                                        | 231        |
|    |                                                |            |

## 01 基本機能

ユーザインターフェース

## AutoCADの起動

AutoCAD は、次の2つの方法から起動します。

### ■ 方法1

デスクトップアイコンをダブルクリックして起動 Windows のデスクトップに配置された[AutoCAD2013]アイコンをダブルクリックします。

### ■ 方法 2

2

Windows のスタートメニューからプログラムを選択して起動 [スタート]-[すべてのプログラム]-[Autodesk]-[AutoCAD2013 – 日本語(Japanese)]-[AutoCAD2013 – 日本語(Japanese)]を選択して起動します。

### ウエルカム センター

AutoCAD を起動すると[ウエルカムセンター]が表示されます。[操作]パネルでは、図面の新規作成や既存図 面を開くことができます。また、最近使用したファイルへのアクセスも可能です。[トピック]パネルには、新機能の ビデオチュートリアルやその他の学習リソースが提供されています。[関連トピック]パネルからは、Autodesk Exchange Apps や Autodesk360、Facebook や Twitter などの SNS ヘアクセスすることができます。

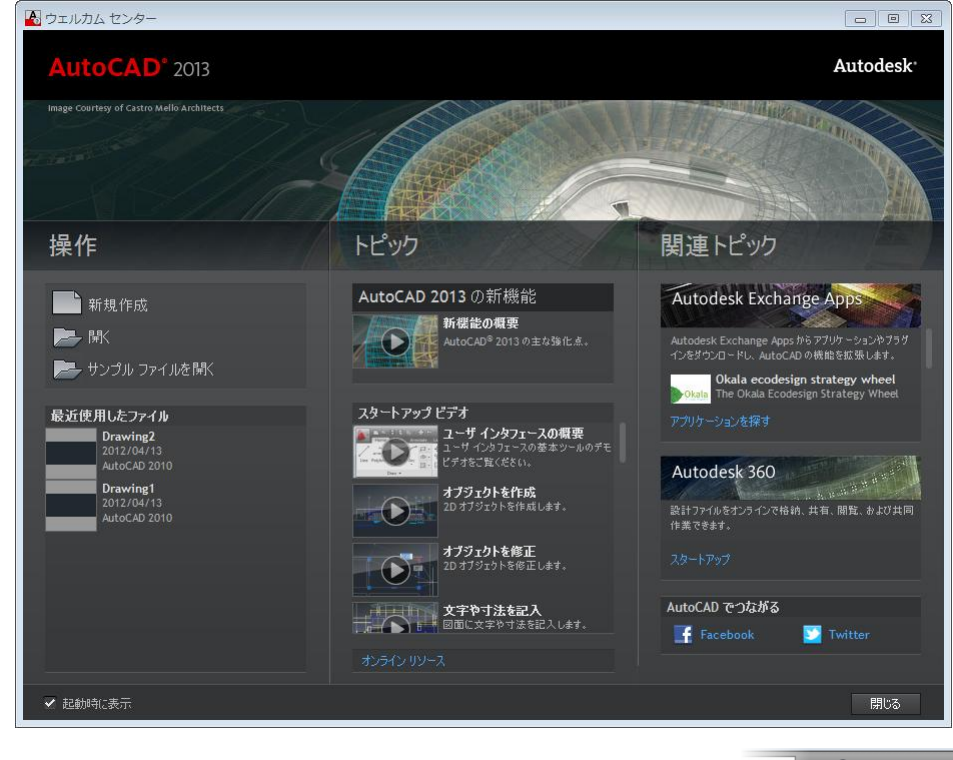

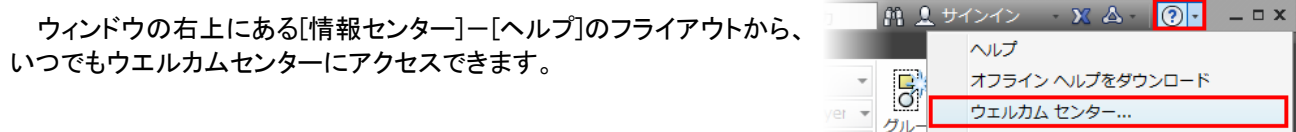

#### © Maruhan Co., Ltd 2012

AutoCAD 2013 - FI

第三者へのトレーニングやセミナー等実施のため、このドキュメントや関連データを無断で複写、配布、転載は禁止されています。

#### ユーザインターフェース AutoCAD を起動すると次のようなウィンドウが表示されます。主な画面構成と名称、役割は次の通りです。 3 1 4 2 |と注釈 ホーム 挿入 注訳 パラメトリック 表示 管理 ブラクイン /··· / / / / / / / / / / / / / / / / / / / / / / / / / / / / / / / / / / / / / / / / / / / / / / / / / / / / / / / / / / / / / / / / / / / / / / / / / / / / / / / / / / / / / / / / / / / / / / / / / / / / / / / / / / / / / / / / / / / / / / / / / / / / / / / / / / / / / / /< 🖒 回転 🔒 🔳 ByLayer BX ₽∕ R Α ß × 計測 計測 -ByLayer 👻 グループ 📑 0 文字 貼り付け 86 — ByLa… • 注釈 ▼ ブロック マ プロパティ 🔻 ゞ グループ ▼ ユーティリティ ▼ 作成 🔻 修正 ▼ 画届 -クリップボード [-][平面図][2D ワイヤフレーム] \_ 0 % 캆 F 康 8) 南 WCS $\bigtriangledown$ 7 9 10 (12)• X 🔧 34331323,1538 8224,00000 🖘 🗉 🎆 上 🍊 🗀 📿 🗹 ե 🕂 题 🗉 🏷 モデル 💵 🔜 🖈 🖬 🔺 💭 🕶 🗔

| 1 アプリケーションメニュー  | ファイル操作や印刷など、多くの標準的な機能にメニュー形式でアクセスします。        |
|-----------------|----------------------------------------------|
| 2 クイックアクセスツールバー | 頻繁に使用する標準的な機能にアイコンからアクセスします。                 |
| ③ タイトルバー        | 開いている図面のファイル名などが表示されます。                      |
| ④ 情報センター        | キーワードを入力した情報の検索、Autodesk 360 へのサインインなどが行えます。 |
| 5 リボン           | タブとパネルで構成され、関連付けされたツールが納められた小型のパレットです。       |
| 6 ビューポートコントロール  | ビュー、ビューポート、表示スタイルの設定を作図領域でコントロールします。         |
| 7 クロスヘアカーソル     | 作図領域では、カーソルの外観は動作によって変化します。                  |
| 8 View Cube ツール | 現在の視線方向を示します。ツールをクリックすると視点方向が切り替わります。        |
| 9 ナビゲーションバー     | 頻繁に使用する画面操作のツールが配置されています。                    |
| 10 UCS アイコン     | 現在の座標系を示します。                                 |
| 11 コマンドウィンドウ    | 操作の履歴や次の操作へのメッセージが表示されます。                    |
| 12 ステータスバー      | 作図補助機能、表示コントロール、図面ステータスの機能が配置されています。         |

### © Maruhan Co., Ltd 2012 第三者へのトレーニングやセミナー等実施のため、このドキュメントや関連データを無断で複写、配布、転載は禁止されています。

### アプリケーションメニュー

ファイル操作や印刷などの一般的なツールにアクセスします。メニュー項目のコマンドを選択するとサブメューが表示され、的確な選択が可能になります。

そのほか、コマンドの検索やオプションなどの多くの機能をアプリケーションメニューより実行できます。

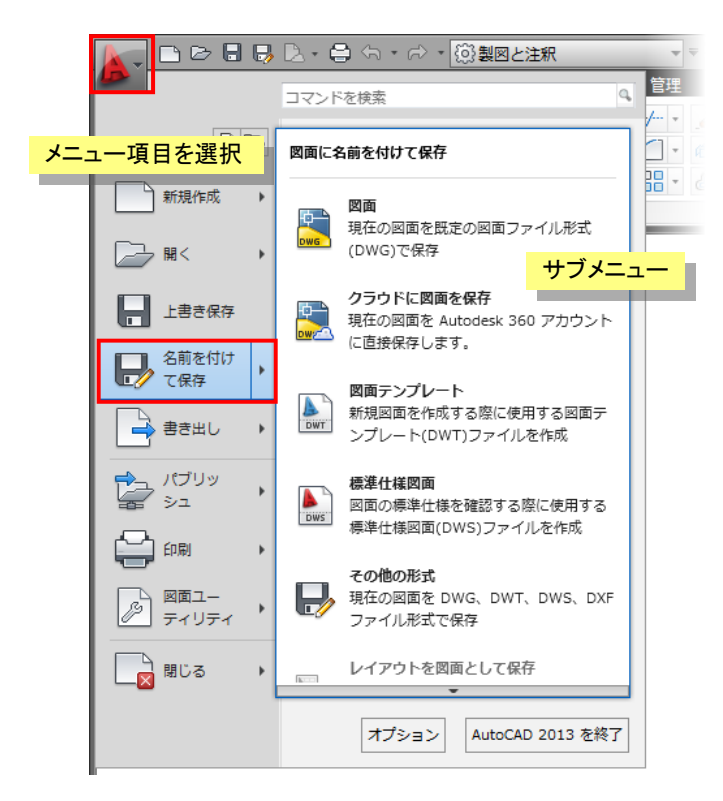

### ● [最近使用したドキュメント]・[開いているドキュメント]

[最近使用したドキュメント]ボタンを選択すると、右側の領域に最近開いた図面の一覧が表示されます。リスト を選択して手早くファイルを開くことができます。リストの順序や表示方法は変更することができます。また、ピン のマークをクリックしてドキュメントを固定し、リストに残していくことも可能です。

| 📐 🗅 🖻 🖥 📮            | 🔒 🦘 - 🖒 - 🔯製図と注釈                 | •    | - |      |         |
|----------------------|----------------------------------|------|---|------|---------|
| <u>↓</u>             | コマンドを検索                          | ٩    | 7 |      |         |
|                      | 🕒 最近使用したドキュメント                   |      | > |      | 大きいアイコン |
| 新規作成                 | IJスト順 ▼ 回▼                       |      |   | サイズ順 | 小さいイメージ |
|                      | 뜸 Civil - Metric.dwg             | -[=] | - | 種類順  | 大きいイメージ |
|                      | Structural - Metric.dwg          | -[=] |   |      |         |
| 上書き保存                | Annotation - Metric.dwg          | -[=] |   |      |         |
|                      | 🚰 Electrical - Metric.dwg        | -[=] |   |      |         |
| 2月10日 名前を付け<br>で保存 ・ | Kechanical - Xref.dwg            | -[=] |   |      |         |
|                      | Nechanical - Text and Tables.dwg | -[=] |   |      |         |
| - 古さ出し - ト           |                                  |      |   |      |         |

[開いているドキュメント]ボタンを選択して、現在開いている図面の一覧を表示することができます。 順序を変更する機能とピンで固定の機能はありませんが、リストを選択することで図面の切り替えが行えます。

5

### ● [検索フィールド]

[検索フィールド]に検索するキーワードを入力すると、関連するコマンドのリストが表示されます。リストから目的のコマンドを選択し、実行することができます。

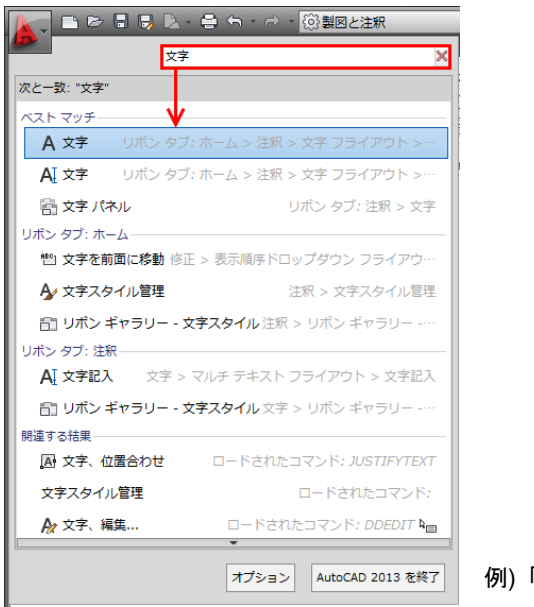

例)「文字」の検索結果

## ● [オプション]

アプリケーションメニューの最下部から[オプション]にアクセスできます。AutoCAD のさまざまな基本設定は、 [オプション]ダイアログボックスで行います。

| オプション AutoCAD 2013 7                      | を終了                                                                                                    |
|-------------------------------------------|----------------------------------------------------------------------------------------------------|
| オブション                                     |                                                                                                    |
| 現在のプロファイル: <<名前のないプロファイル>>                | 🦰 現在の図面: Drawing1.dwg                                                                                             |
| ファイル 表示 開く/保存 印刷とパブリッシュ システム 基本設          | 定 作図補助 3D モデリング 選択 プロファイル オンライン                                                                                   |
| ~ ウィンドウの要素                                | 表示解像度                                                                                                    |
| 配色パターン(M): 暗い色調 ▼                         | 🦄 1000 円弧と円の滑らかさ(A)                                                                                               |
| □ 作図ウィンドウにスクロール バーを表示(S)                  | 🐴 8 ポリライン カーブのセグメント(V)                                                                                            |
| 図面ステータス バーを表示(D)                          | 0.5 レンダリング オブジェクトの)滑らかさ(J)                                                                                        |
| ツールバーで大きなボタンを使用                           |                                                                                                    |
| ▼リボンのアイコンを標準サイズに設定                        | 表示機能                                                                                                    |
| ▼ ツールテップを表示(1)  ▼ ツールチップにショートカットキーを表示     | ■ ラスターまたは OLE 上で画面移動およびズーム(P)                                                                                     |
| ☑ 拡張ツールチップを表示                             | I フラスター イメージのフレームのみをハイライト表示(R)     I フランター イメージのフレームのみをハイライト表示(R)     I コンター マンター マンター マンター マンター マンター マンター マンター マ |
| 2 秒後に表示                                   | ○ Vリッド塗り消しを適用(Y) ○ 文字の増界フレームのみを表示(X)                                                                              |
| ☑ ロールオーバー ツールチップを表示                       | Uリッドとサーフェスの正確なシルエットを描画(W)                                                                                         |
| 色(C) フォント(F)                              | クロスヘア カーソルのサイズ(Z)                                                                                                 |
| レイアウトの更素                                  | 5                                                                                                    |
| ▼「アリーの要素」 ▼「レイアウト」タブと[モデル]タブを表示(L)        | ר אר אריב א                                                                                                    |
| ☑ 印刷可能領域を表示(B)                            | 外部参照の表示(E)                                                                                                    |
| ✓ 背景に用紙を表示(K)                             |                                                                                                    |
| ▼ 用紙の影を表示(E) ● 新規してついに対して[ページ]設定管理]をまテ(の) | 1ノノレ1人編集と英尺度対応表現以 70                                                                                              |
|                                           |                                                                                                    |

### © Maruhan Co., Ltd 2012

第三者へのトレーニングやセミナー等実施のため、このドキュメントや関連データを無断で複写、配布、転載は禁止されています。

# 04 オブジェクトの編集

## グリップ編集

コマンドを実行していない状態でオブジェクトを選択するとグリップが表示されます。このグリップを使用して編 集を行うことができます。

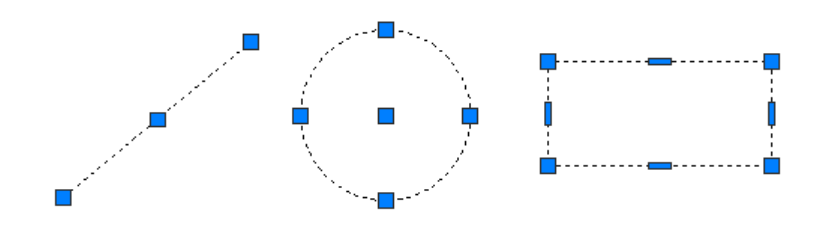

## グリップモードによる編集

グリップを選択すると既定のグリッップモード([ストレッチ]モード)によって編集を行えます。また、[Enter]キーまたは[Space]キーを押して、他のグリップモードに切り替えることができます。[移動]、[回転]、[尺度変更]、[鏡像] のグリップモードを循環して選択できます。

選択したグリップで右クリックすると使用可能なグリップモードとオプションが表示されます。

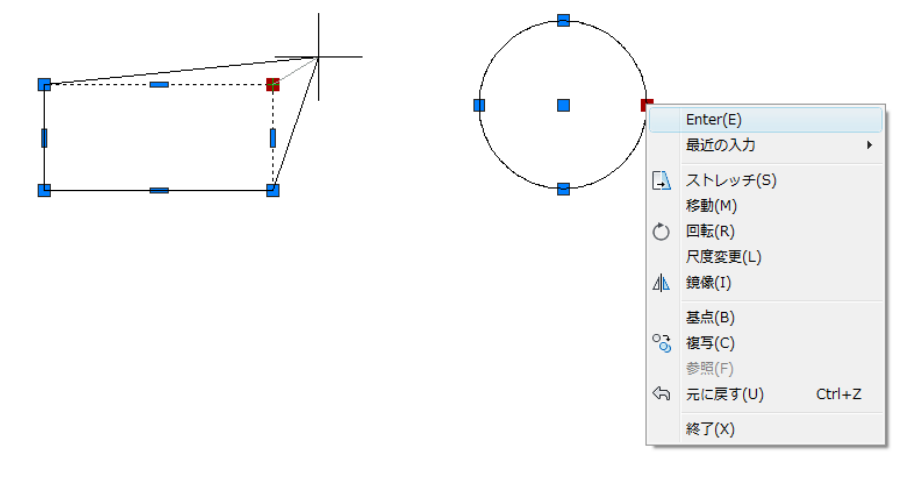

## 多機能グリップによる編集

線分、ポリライン、円弧、楕円、スプライン、寸法、マルチ引出線には、多機能グリップが表示されます。グリップ にカーソルをあわせると、選択したオブジェクトに関連した編集機能がショートカットメニューに表示され、実行す ることができます。

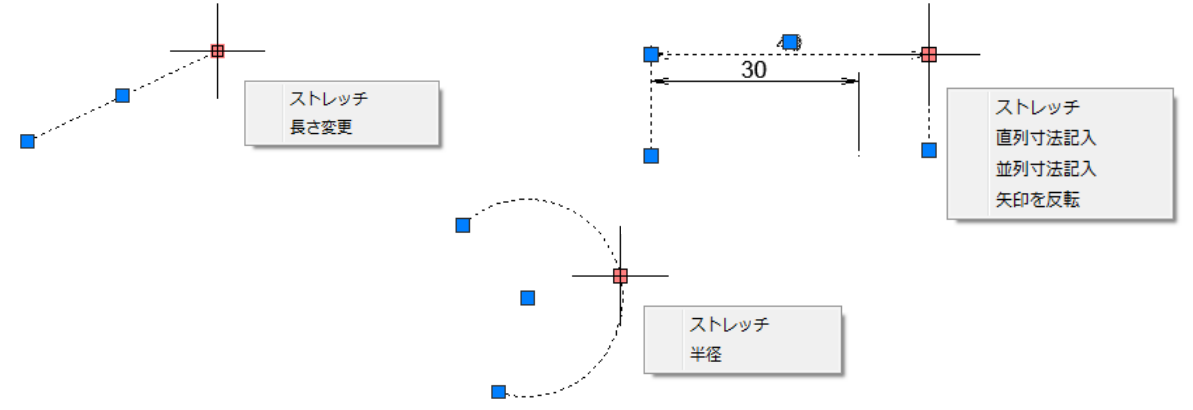

68 © Maruhan Co., Ltd 2012 第三者へのトレーニングやセミナー等実施のため、このドキュメントや関連データを無断で複写、配布、転載は禁止されています。

### NOTE

ダイナミック入力が ON の場合、グリップにカーソルをあわせると選択したオブジェクトの長さや角度、半径などの 寸法情報が表示されます。

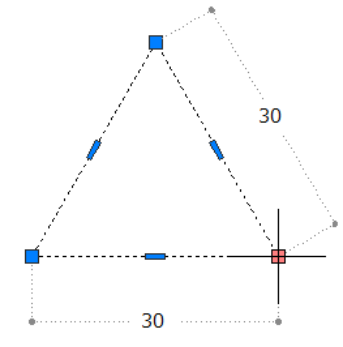

### NOTE

グリップの設定は、[オプション]で行います。

### [選択]タブ-[グリップサイズ]等

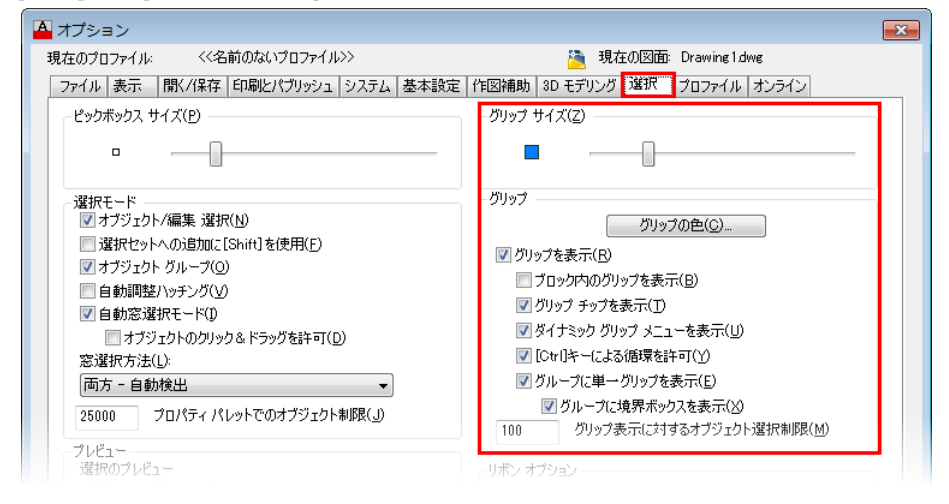

## 主な修正コマンド

## 削除[ERASE]コマンド

削除[ERASE]コマンドを使用して、図面から選択したオブジェクトを削除します。

コマンドの選択

リボン:[ホーム]タブ-[修正]パネル-[削除]

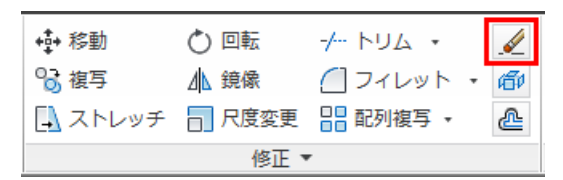

### ● 基本操作

コマンドを実行

1. オブジェクトを選択:

削除するオブジェクトを選択

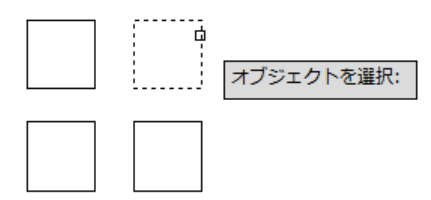

オブジェクトを選択:
 Enter でコマンド終了

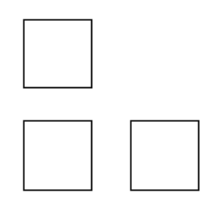

### NOTE

オブジェクトを選択し、[Delete]キーを実行して削除することもできます。

## 移動[MOVE]コマンド

移動[MOVE]コマンドは、基点と目的点を指定して選択したオブジェクトを移動します。正確に移動するには、座標入力やオブジェクトスナップを利用します。

### コマンドの選択

リボン:[ホーム]タブ-[修正]パネル-[移動]

| +∲+ 移動  | 💍 回転   | -/  トリム • | <u>_</u> |  |  |
|---------|--------|-----------|----------|--|--|
| 😚 複写    | ⊿ 鏡像   | 📶 フィレット   | • B      |  |  |
| 📮 ストレッチ | 🗖 尺度変更 | ▋ 配列複写 ▼  | 4        |  |  |
| 修正 ▼    |        |           |          |  |  |

- 基本操作
  - オブジェクトスナップを使用して移動する場合

コマンドを実行

1. オブジェクトを選択: 移動するオブジェクトを選択

オブジェクトを選択:

- オブジェクトを選択:
   Enter で選択を終了
- 3. 基点を指定 または [移動距離(D)] <移動距離>: 基点にする円の中心をオブジェクトスナップで指定

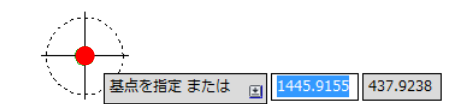

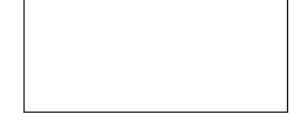

4. 目的点を指定 または <基点を移動距離として使用>: 目的点になる長方形の角をオブジェクトスナップの端点で指定

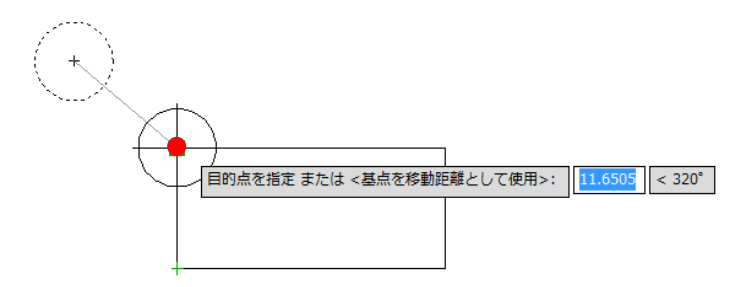

5. コマンド終了

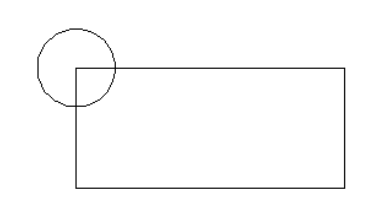